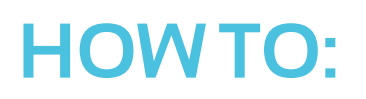

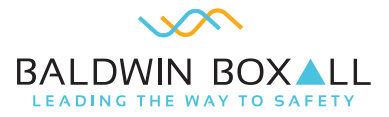

## Change an OmniCare PSU board

| Product Range:                                                                    | OmniCare                                                                                                    |  |  |
|-----------------------------------------------------------------------------------|----------------------------------------------------------------------------------------------------|--|--|
| Product Code (if applicable):                                                     | BVOC4M / BVOC4MS / BVOC8M / BVOC8MS / BVOC16M / BVOC16MS<br>/ BVOC32M / BVOC32MS / BVOC48 / BVOC48S / BVOC64 / BVOC64S<br>/ BVOC80 / BVOC80S / BVOC96 / BVOC965 / BVOC112 / BVOC112S /<br>BVOC128 / BVOC128S |  |  |
|                                                                                   |                                                                                                    |  |  |
| <b>Description of activity:</b> Changing an OmniCare PSU board in a control panel |                                                                                                    |  |  |
| Description of likely fault(s)                                                    | Processor restart fault                                                                                                    |  |  |
|                                                                                   | Fuse fault                                                                                                    |  |  |
|                                                                                   | Lack of audio on the system                                                                                                    |  |  |
|                                                                                   | Not powering the system                                                                                                    |  |  |

Please Note: "Inspection and servicing needs to be carried out by a competent person with specialist knowledge of the equipment used. This will normally be an outside organization; care needs to be taken to ensure that, if, for example, in-house employees are used for this task, they have equivalent competence to the technicians of a typical servicing organisation." (BS5839-9).

## Description of rectification works:

## ENSURE WHEN POWERING OFF THE SYSTEM TAKE THE BATTERIES OFF FIRST THEN THE MAINS AND WHEN POWERING BACK ON PUT THE BATTERIES ON FIRST THEN MAINS TO NOT CREATE A FUSE FAULT.

- 1. Power down the OmniCare system by disconnecting the batteries first and then the mains by removing the internal fuse
- 2. Unplug all connections on the PSU board so it is safe to remove and doesn't damage any cables
- 3. Unscrew all of the screws across the board to remove it
- 4. Once removed, place the new PSU board over the existing holes and insert all the screws to secure it
- 5. Re connect all connections to the PSU board ensuring they are in the correct positions before applying power
- 6. Once happy connect the batteries to the PSU board and then insert the internal fuse back to apply mains power
- 7. The OmniCare system should now turn on and a 'processor Restart fault' fault should occur with an amber LED, press the reset button located on the left-hand side of the PSU board to clear the LED.

| Author:       | Oliver Smith              | Doc Reference: | 5.0007   |
|---------------|---------------------------|----------------|----------|
| Approved by:  | Tom Holder, Ashley Wright | Edited by:     | N/A      |
| Release Date: | 30/11/17                  | Updated:       | 21/01/22 |

## For further help:

Manuals & Guides: Technical manuals, installation guides and more are available for download on our website: baldwinboxall.co.uk/downloads.

**Telephone:** Technical help line (O)1892 664422 (then press 3 for after sales technical help).

**Training:** We hold a range of courses. To find out more, or place a booking, please call us or visit our website: baldwinboxall.co.uk/training.

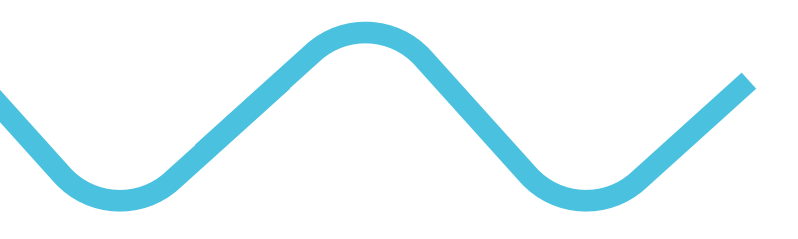

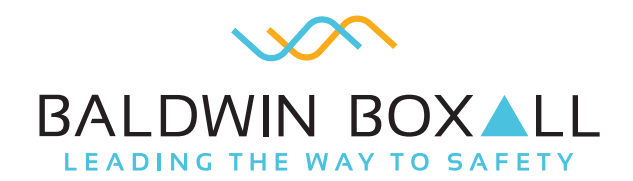

Baldwin Boxall Communications Ltd Wealden Industrial Estate, Farningham Road, Crowborough, East Sussex, TN6 2JR, United Kingdom

> T: +44 (0) 1892 664422 F: +44 (0) 1892 663146 E: mail@baldwinboxall.co.uk W: www.baldwinboxall.co.uk

WE RESERVE THE RIGHT TO CHANGE THE TECHNICAL SPECIFICATION WITHOUT PRIOR NOTICE. DOC NO: 5.0007.01.22